# Configuración de servicios de conmutación SNA en DLSw

# Contenido

Introducción Prerequisites Requirements Componentes Utilizados Convenciones Configurar Diagrama de la red Configuraciones Verificación Troubleshoot Información Relacionada

# **Introducción**

Este documento describe cómo configurar un router y un ordenador central para utilizar Systems Network Architecture Switching Services (SNASw) sobre Data-Link Switching (DLSw), para conectar el flujo ascendente al mainframe y el descendente a un nodo de Unidad física (PU) 2.0 heredado. En este documento, por ejemplo, la conexión ascendente al sistema central se realiza a través de un Procesador de interfaz de canal (CIP), y el nodo PU 2.0 se conecta al sistema central a través del conducto del solicitante de unidad lógica dependiente (DLUR) establecido por SNASw.

# **Prerequisites**

## **Requirements**

No hay requisitos específicos para este documento.

### **Componentes Utilizados**

La información que contiene este documento se basa en las siguientes versiones de software y hardware.

- ¿SNASw 4700 con Cisco IOS? Versión de software 12.1(7)
- CIP 7507 con Cisco IOS Software Release 12.1(7)
- Unidad física descendente (DSPU) 4700 con la versión 12.0(10) del software del IOS de Cisco

The information in this document was created from the devices in a specific lab environment. All of the devices used in this document started with a cleared (default) configuration. If your network is live, make sure that you understand the potential impact of any command.

## **Convenciones**

Para obtener más información sobre las convenciones del documento, consulte <u>Convenciones de</u> <u>Consejos Técnicos de Cisco</u>.

# **Configurar**

En esta sección encontrará la información para configurar las funciones descritas en este documento.

**Nota:** Para encontrar información adicional sobre los comandos usados en este documento, utilice la <u>Command Lookup Tool</u> (sólo clientes registrados).

## Diagrama de la red

En este documento, se utiliza esta configuración de red:

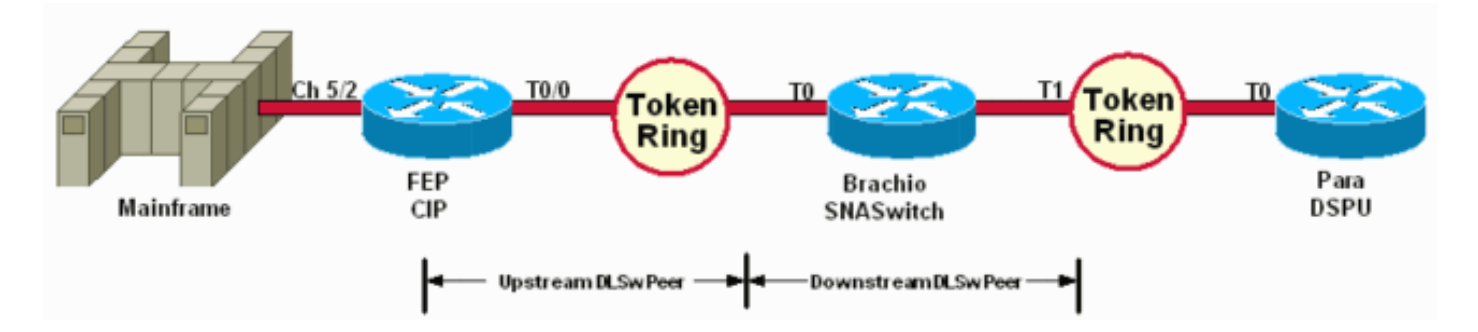

La DSPU sólo se utiliza para activar una PU en el Token Ring. Tenga en cuenta que el MAC remoto (rmac) al que se conecta es la dirección MAC especificada en el puerto Virtual Data-Link Control (VDLC) que se define como SNASw en Brachio.

### **Configuraciones**

En este documento, se utilizan estas configuraciones:

- Brachio
- <u>FEP</u>
- Párr
- Sistema central

Se requiere una instrucción de link solamente para la conexión ascendente, y solamente se necesita una definición de puerto VDLC tanto para las conexiones ascendente como para las descendentes.

#### ¿¿Brachio??? Configuración del router SNASwitch

version 12.1

1

```
service timestamps debug uptime
service timestamps log uptime
no service password-encryption
1
hostname brachio
!
no logging buffered
!
1
1
ip subnet-zero
no ip domain-lookup
!
cns event-service server
!
source-bridge ring-group 2
dlsw local-peer peer-id 10.64.3.195
dlsw remote-peer 0 tcp 10.64.3.194
dlsw remote-peer 0 tcp 192.168.25.18
!
!
interface TokenRing0
ip address 10.64.3.195 255.255.255.240
ip ospf authentication-key mypasswo
ring-speed 16
!
interface TokenRing1
ip address 192.168.25.19 255.255.255.240
ring-speed 16
source-bridge 200 1 2
1
snasw cpname P390.BRACHIO
snasw dlus P390.P390SSCP
snasw port PVDLC vdlc 2 mac 4000.0000.1234
snasw link LVDLC port PVDLC rmac 4000.0000.0001
!
router ospf 1
log-adjacency-changes
network 0.0.0.0 255.255.255.255 area 0
1
ip classless
no ip http server
!
!
!
line con 0
exec-timeout 0 0
transport input none
line aux 0
line vty 0 4
login
!
end
FEP ??? Configuración del router CIP
version 12.1
service timestamps debug datetime
service timestamps log datetime
no service password-encryption
```

```
hostname FEP
!
boot system flash slot0:rsp-a3jsv-mz.121-7.bin
logging buffered 64000 debugging
!
!
!
microcode CIP flash slot0:cip27-17
microcode reload
source-bridge ring-group 60
dlsw local-peer peer-id 10.64.3.194
dlsw remote-peer 0 tcp 10.64.3.195
1
interface TokenRing0/0
ip address 10.64.3.194 255.255.255.240
ip nat inside
ip ospf authentication-key pass
no ip mroute-cache
ethernet-transit-oui 90-compatible
ring-speed 16
multiring all
source-bridge 100 1 60
source-bridge spanning
llc2 local-window 127
!
1
interface Channel5/0
no ip address
no keepalive
csna 0100 40
1
interface Channel5/1
no ip address
no keepalive
shutdown
!
interface Channel5/2
no keepalive
lan TokenRing 0
source-bridge 600 1 60
adapter 0 4000.0000.0001
!
!
router ospf 1
log-adjacency-changes
redistribute static
network 0.0.0.0 255.255.255.255 area 0
default-information originate
1
!
line con 0
exec-timeout 0 0
transport input none
line aux 0
line vty 0 4
exec-timeout 0 0
password cisco
login
1
```

| Para??? Configuración del router DSPU                     |
|-----------------------------------------------------------|
|                                                           |
|                                                           |
| version 12.0                                              |
| service timestamps debug datetime msec                    |
| service timestamps log uptime                             |
| no service password-encryption                            |
| :<br>hostname para                                        |
| !                                                         |
| enable secret 5 \$1\$py25\$yYt4gnt.YlmsBH00wQW3G1         |
| enable password parra                                     |
| !                                                         |
| !                                                         |
| source-bridge ring-group 300                              |
| dlsw local-peer peer-id 192.168.25.18                     |
| dlsw remote-peer 0 tcp 10.64.3.195                        |
|                                                           |
| dspu vdlc 300 4000.0000.5678                              |
| dspu vdlc enable-host lsap 12                             |
| 1                                                         |
| dspu host DPU4 xid-snd 01700004 rmac 4000.0000.1234 rsap  |
| 4 isap 12<br>!                                            |
| dspu vdlc start DPU4                                      |
| 1                                                         |
| 1                                                         |
| interface TokenRing0                                      |
| 1p address 192.168.25.18 255.255.255.240                  |
| no ip directed-broadcast                                  |
| source-bridge 200 1 300                                   |
| source-bridge spanning                                    |
| 1                                                         |
| router ospf 1                                             |
| network 0.0.0.0 255.255.255.255 area 0                    |
| ·<br>ip classless                                         |
| !                                                         |
| line con 0                                                |
| exec-timeout 0 0                                          |
| transport input none                                      |
| line vty 0 4                                              |
| password parra                                            |
| login                                                     |
| 1<br>                                                     |
| end                                                       |
| Mainframe??? Configuración de VTAM                        |
| Nodo principal XCA                                        |
| XCAE40R VBUILD TYPE=XCA                                   |
| */*                                                       |
| XPE4UR PORT<br>CIIADDR-E40 ADADNO-0 SADADDR-4 MEDIIM-DINC |
| DELAY=0,TIMER=30                                          |
| */*                                                       |
| */* XCAE40R                                               |
| PERIPHERAL NODES                                          |
| */*                                                       |
|                                                           |

| */*              |         |              |                                |
|------------------|---------|--------------|--------------------------------|
| XGE40R           | GROUP   | DIAL=YES,CA  | LL=IN,ANSWER=ON,ISTATUS=ACTIVE |
| XGRL00           | LINE    |              |                                |
| XGRP00           | PU      |              |                                |
| */*              |         |              |                                |
| XGRL01           | LINE    |              |                                |
| XGRP01           | PU      |              |                                |
| */*              | -       |              |                                |
| YGRI.02          | LINE    |              |                                |
| XCRD02           |         |              |                                |
| * / *            | FO      |              |                                |
|                  | TIME    |              |                                |
| XGRL03           |         |              |                                |
| XGRPU3           | PU      |              |                                |
| ^/ ^             |         |              |                                |
| XGRL04           | LINE    |              |                                |
| XGRP04           | PU      |              |                                |
| */*              |         |              |                                |
| XGRL05           | LINE    |              |                                |
| XGRP05           | PU      |              |                                |
| */*              |         |              |                                |
| XGRL06           | LINE    |              |                                |
| XGRP06           | PU      |              |                                |
| Nodo pr          | incipal | conmutado    | para el punto de control       |
| SNASwi           | itch    |              |                                |
| VRIITI.D T       | VDF-SW  | ፲፱ጥ          |                                |
| *                | IFE-SWI | 151          |                                |
| *                |         |              |                                |
|                  | DII     | 01<br>0      | NOT LIGED                      |
| BRACHPU          | PU      | ADDR=01,     | NOI USED                       |
|                  | 0       |              |                                |
| DISCNT=N         | Ο,      |              | WHEN TO DISCONNECT             |
| х                |         |              |                                |
| ANS=CONT         | 'INUE,  |              |                                |
| Х                |         |              |                                |
| ISTATUS=         | ACTIVE  | ,            |                                |
| Х                |         |              |                                |
| NETID=P3         | 90,     |              |                                |
| Х                |         |              |                                |
| CPCP=YES         | ,       |              |                                |
| х                |         |              |                                |
| CONNTYPE         | =APPN,  |              |                                |
| Х                |         |              |                                |
| CPNAME=B         | RACHIO  | ,            |                                |
| Х                |         |              |                                |
| HPR=YES,         |         |              |                                |
| Х                |         |              |                                |
| PUTYPE=2         |         |              |                                |
| *                |         |              |                                |
| Nodo pr          | incipal | conmutado    | para dispositivos PU2.0        |
| conecta          | dos a t | ravés de la  | tubería DI UR                  |
| VRIITLD          | VDF-SW  |              | INCREASE # IE MORE DI          |
| vBOILD I         | IFE-SWI | NB1,         | INCREASE # IF MORE FO          |
| A<br>MAYCED-1    | 0       |              | MAY NO OF DATH CROUDS          |
| MAAGRP-1         | Э,      |              | MAX NO OF PAIR GROUPS          |
| A<br>MANNO - 1 O |         |              | MAY NO OF LEFT L NOC           |
| MAXNO=19         |         |              | MAX NO OF 'TEL' NOS            |
| *                |         |              |                                |
|                  | 5       | 1000 01      | NOT NOTE                       |
| DPU4             | PU      | ADDR=01,     | NOT USED                       |
| X                |         |              |                                |
| DISCNT=N         | Ο,      |              | WHEN TO DISCONNECT             |
| Х                | _       |              |                                |
| IDBLK=01         | 7,      |              | ** MUST MATCH 'PU' CUST        |
| Х                |         |              |                                |
| IDNUM=00         | 004, 1  | NUST MATCH ' | PU' CUST (LAST 5 OF TR ADDR!)  |

| Х               |                |           |                              |  |  |  |
|-----------------|----------------|-----------|------------------------------|--|--|--|
| IRETRY=YES,     |                |           | REPOLL ON IDLE DETECT T/O ?  |  |  |  |
| Х               |                |           |                              |  |  |  |
| LOGAPPL=A06TSO, |                | 1         | INITIAL LOGON                |  |  |  |
| Х               |                |           |                              |  |  |  |
| MAXDATA=2       | 265,           |           | PIU SIZE (FIXED FOR DCA CS)  |  |  |  |
| Х               |                |           |                              |  |  |  |
| MAXOUT=7        | ,              |           | NO OF PIUS BEFORE RESPONSE ? |  |  |  |
| Х               |                |           |                              |  |  |  |
| MAXPATH=        | 1,             |           | MAX NO OF 'DIALOUT' PATHS    |  |  |  |
| Х               |                |           |                              |  |  |  |
| PASSLIM=        | 7,             |           | MAX NO OF CONTIG PIUS SENT ? |  |  |  |
| Х               |                |           |                              |  |  |  |
| USSTAB=US       | SSS,           |           |                              |  |  |  |
| Х               |                |           |                              |  |  |  |
| MODETAB=        | ISTINC         | LM,       |                              |  |  |  |
| Х               |                |           |                              |  |  |  |
| DLOGMOD=        | DLOGMOD=M2782, |           |                              |  |  |  |
| Х               | X              |           |                              |  |  |  |
| SSCPFM=US       | SSCPFM=USSSCS, |           |                              |  |  |  |
| Х               |                |           |                              |  |  |  |
| PUTYPE=2        |                |           |                              |  |  |  |
| *               |                |           |                              |  |  |  |
| *               |                |           |                              |  |  |  |
| DLU42           | LU             | LOCADDR=2 |                              |  |  |  |
| DLU43           | LU             | LOCADDR=3 |                              |  |  |  |
| DLU44           | LU             | LOCADDR=4 |                              |  |  |  |
| DLU45           | LU             | LOCADDR=5 |                              |  |  |  |
| DLU46           | LU             | LOCADDR=6 |                              |  |  |  |
| DLU47           | LU             | LOCADDR=7 |                              |  |  |  |
| *               |                |           |                              |  |  |  |

## **Verificación**

Esta sección proporciona información que puede utilizar para confirmar que su configuración funciona correctamente.

La herramienta <u>Output Interpreter</u> (sólo para clientes registrados) permite utilizar algunos comandos "show" y ver un análisis del resultado de estos comandos.

Estos ejemplos de **salida del comando show** muestran información de estado para los routers en la configuración de ejemplo:

para# show dspu

dspu host DPU4 Vdlc PU STATUS Active FRAMES RECEIVED 7 FRAMES SENT 7 LUS USED BY DSPU 0 LUS ACTIVE 0 LUS USED BY API 0 LUS ACTIVE 0 LUS ACTIVATED BY HOST BUT NOT USED 6

brachio# show snasw link

| Number of links 2 |        |           |                  |              |      |     |  |  |  |  |
|-------------------|--------|-----------|------------------|--------------|------|-----|--|--|--|--|
| SNA Links         |        |           |                  |              |      |     |  |  |  |  |
| Link Name         | State  | Port Name | Adjacent CP Name | Node Type    | Sess | Sup |  |  |  |  |
|                   |        |           |                  |              |      |     |  |  |  |  |
| 1> @I000003       | Active | PVDLC     | P390.DPU4        | LEN Node     | 7    | No  |  |  |  |  |
| 2> LVDLC          | Active | PVDLC     | P390.P390SSCP    | Network Node | 2    | Yes |  |  |  |  |

#### brachio# show snasw dlus

brachio# show snasw pu

Number of DLUR PUS 1 SNA DLUR PUS PU Name PU ID State DLUS Name -------1> DPU4 01700004 Active P390.P390SSCP

Estos ejemplos de la salida del comando **display** muestran el estado del Método de acceso a las telecomunicaciones virtuales (VTAM):

#### D NET, ID=SNASW1, E

IST097I DISPLAY ACCEPTED IST075I NAME = SNASW1, TYPE = SW SNA MAJ NODE 231 IST486I STATUS= ACTIV, DESIRED STATE= ACTIV IST1656I VTAMTOPO = REPORT, NODE REPORTED - YES IST084I NETWORK RESOURCES: IST089I BRACHPU TYPE = PU\_T2.1 , ACTIV--L--IST1500I STATE TRACE = OFF IST314I END

#### D NET, ID=XCAE40R, E

IST097I DISPLAY ACCEPTED IST075I NAME = XCAE40R, TYPE = XCA MAJOR NODE 234 IST486I STATUS= ACTIV, DESIRED STATE= ACTIV IST1021I MEDIUM=RING,ADAPNO= 0,CUA=0E40,SNA SAP= 4 IST654I I/O TRACE = OFF, BUFFER TRACE = OFF IST1656I VTAMTOPO = REPORT, NODE REPORTED - YES IST1701 LINES: IST232I XGRL00 ACTIV IST232I XGRL01 ACTIV IST232I XGRL02 ACTIV IST232I XGRL03 ACTIV IST232I XGRL04 ACTIV IST232I XGRL05 ACTIV IST232I XGRL06 ACTIV IST314I END

#### D NET, ID=CISCOPU4, E

IST097I DISPLAY ACCEPTED IST075I NAME = CISCOPU4, TYPE = SW SNA MAJ NODE 237 IST486I STATUS= ACTIV, DESIRED STATE= ACTIV IST1656I VTAMTOPO = REPORT, NODE REPORTED - YES IST084I NETWORK RESOURCES: , ACTIV IST089I DPU4 TYPE = PU\_T2.1 , ACTIV IST089I DLU42 TYPE = LOGICAL UNIT TYPE = LOGICAL UNIT TST089T DLU43 , ACTIV IST089I DLU44 TYPE = LOGICAL UNIT , ACTIV IST089I DLU45 TYPE = LOGICAL UNIT , ACTIV IST089I DLU46 TYPE = LOGICAL UNIT , ACTIV

# **Troubleshoot**

Actualmente, no hay información específica de troubleshooting disponible para esta configuración.

# Información Relacionada

- <u>Servicios de conmutación SNA</u>
- Página de soporte de SNAsw (SNA Switching Services)
- Soporte de la Tecnología
- Soporte de Producto
- <u>Soporte Técnico Cisco Systems</u>